# Enter a Rehire

## Purpose

The purpose of this task is to rehire an employee who has a record in the Payroll System. The rehire's salary must be submitted by the agency and approved by OSC. It may be necessary to enter salary withholding information, additional salary factors, or contract pay information, as needed.

# **Helpful Hints**

- The rehire process updates the job information for the employee. The agency should also verify that the employee's personal data is still accurate.
- The agency must have both the NYS Empl ID and the Social Security number in order to complete a Rehire.
- With rehires, the agency must verify that the Employee Tax Data, Direct Deposit, and General Deduction Data pages are still valid for the employee.

# Enter a Rehire

### **Navigation Path**

Main Menu > Workforce Administration > Job Information > Rehire

### Steps

- 1. Enter the EmplID in Emplid and Social Security number in National ID
- 2. Click the Search button

| Work Location       | Job Information | Job Labor    | Payroll | Salary Plan       | Compen      | sation      |                   |   |
|---------------------|-----------------|--------------|---------|-------------------|-------------|-------------|-------------------|---|
|                     |                 |              |         | Empl II           | D           |             |                   |   |
| loyee               |                 |              |         | Empl Recor        | d O         |             |                   |   |
| Work Location Deta  | ils             |              |         |                   |             |             | Q I II II III2    | • |
| *Effective          | Date            | ā            |         | D                 | ate Created | 12/04/2020  | Go To Row         | + |
| Effective Seque     | ence 0          |              |         |                   | *Action     | Rehire      |                   |   |
| HR St               | atus Inactive   |              |         |                   | *Reason     | Q           |                   |   |
| Payroll St          | atus Terminated | i            |         | *Jo               | b Indicator | Primary Job | $\mathbf{\Sigma}$ |   |
| 11426-0-02010-02210 |                 | _            |         |                   |             |             | History           |   |
| *Position Nur       | nber            |              |         |                   |             |             |                   |   |
| Position Entry      | Date 🗌 Position | Management R | Record  | Comments          |             |             |                   |   |
| Regulatory Re       | gion USA        |              | Unit    | ed States         |             |             |                   |   |
|                     |                 |              | STA     | TE OF NEW YOR     | ĸ           |             |                   |   |
| Business            | Unit NYSPY      |              | New     | Vork State Payro  | 8           |             |                   |   |
|                     |                 |              | SUN     | IYHealthScienceC  | tSyracuseSp | <b>1</b>    |                   |   |
| Establishme         | nt ID STATE     |              | SUN     | e of New York     | il Cntr     |             |                   |   |
| Last Start          | Date 09/18/2002 | :)           |         | Termination Da    | ite 05/21/2 | 003         |                   |   |
| Expected Job End    | Date            | <b>111</b>   |         |                   |             |             |                   |   |
|                     |                 |              |         | Override Last Dat | e Worked    |             |                   |   |
| Last Date Wo        | rked 05/21/2003 | 63           |         |                   |             |             |                   |   |

- 3. Enter or confirm the following fields:
  - Effective Date: The date the employee will begin working.
  - Effective Sequence: This should be 0

- Action: The Action is "Rehire"
- Reason
- Position Number: When you tab out of this field, the remaining fields in the tab populate.
- NYS Position: Update the NYS Position if applicable.

#### 4. Continue to the Job Information page

| loyee                 |                   |          |   | Empl<br>Empl Reco | rd 0          |                   |      |                |
|-----------------------|-------------------|----------|---|-------------------|---------------|-------------------|------|----------------|
| b Information Details | Ð                 |          |   |                   |               |                   | QI   | id d 1 of 2♥ ► |
| Effective Da          | te 12/07/2020     |          |   |                   |               |                   |      | Go To Row      |
| Effective Sequen      | e O               |          |   |                   | Action        | Rehire            |      |                |
| HR Stat               | us Inactive       |          |   |                   | Reason        |                   |      |                |
| Payroll Stat          | is Terminated     |          |   |                   | Job Indicator | Primary Job       |      | 202000         |
| Job Co                | de 004355         |          | : | STUDENT ASSNT     |               |                   |      | Future         |
| NYS Jobco             | de 004355         |          |   | STUDENT ASSNT     |               |                   |      |                |
| Appointment Co        | de TEMP           | ~        |   |                   |               |                   |      |                |
| Entry D               | ite 12/07/2020    |          |   |                   |               |                   |      |                |
| Supervisor Le         | rel               |          |   |                   |               |                   |      |                |
| Reports               | То                |          |   | 45 MID 4          |               | 1777              |      |                |
| Regular/Tempor        | ry Temporary      |          |   | *Full/Part        | Full-Time     |                   | S2   |                |
| Empl Cla              | 55                | ~        |   | *Officer Code     | None          | $\checkmark$      |      |                |
| Regular S             | ift Not Applicab  | le       |   | Shift Rate        |               |                   |      |                |
| *Jurisdictional Cla   | ss Non-Compe      | iitive 🖂 |   | Shift Factor      |               |                   |      |                |
| tandard Hours 💿       |                   |          |   |                   |               |                   |      |                |
| Work S                | chedule NYYY      | YYN      |   | Positio           | n FTE         | 1.0000            |      |                |
| Standa                | d Hours           | 40.00    |   | Part-Ti           | me Pct        | 1.0000            |      |                |
| Work F                | eriod W           | Weekly   |   | Empi V            | /ork Percent  | 1.0000            |      |                |
| Add                   | s to FTE Actual ( | Count?   |   | Enc               | umbrance Ove  | erride            |      |                |
| Combin                | ed Standard Hou   | rs 40.00 |   | As of D           | ate           | 12/07/2020        |      |                |
| ontract Number 🕐      |                   |          |   |                   |               |                   |      |                |
| Contrac               | Number            |          |   |                   |               | Next Contract Nur | mber |                |
| Contr                 | act Type          |          |   |                   |               |                   |      |                |

- 5. Enter or confirm the following fields:
  - Appointment Code: Confirm the default or select the Appointment Code for this employee.
  - Work Schedule: Confirm the default Work Schedule or enter the days the employee will work.
  - Full/Part: If necessary, update the Full/Part field by selecting a value from the drop down list.
  - Part-Time Pct: If necessary, type the percentage indicating the ratio of work time for the employee.

NOTE: If the employee's Pay Basis Code is FEE (Fee), HRY (Hourly), or AJT (Adjunct) the default value of "1.0000" cannot be modified.

#### 6. Continue to the Job Labor Page

|                          |                  | Empl ID               |               |                 |                 |
|--------------------------|------------------|-----------------------|---------------|-----------------|-----------------|
| loyee                    |                  | Empl Record           | 0             |                 |                 |
| bor Information ⑦        |                  |                       |               | Q               | I€ € 1 of 2 🗸 🕨 |
| Effective                | Date 12/07/2020  |                       |               | Ē               | Go To Row       |
| Effective Segu           | ience O          |                       | Action        | Rehire          |                 |
| HR S                     | tatus Inactive   |                       | Reason        |                 |                 |
| Payroll S                | tatus Terminated |                       | Job Indicator | Primary Job     |                 |
| Barnaining               | llnit 71         | 71Nocover             | Benefit Flag  | Q               | Future          |
| Labor Agree              | ment             |                       | , L.          |                 |                 |
|                          |                  |                       |               | No Coverage     |                 |
| Labor Agreement Ent      | try Dt           |                       |               |                 |                 |
| Employee Cate            | egory            |                       |               |                 |                 |
| Employee Subcate         | egory            |                       |               |                 |                 |
| Employee Subcateg        | ory 2            |                       |               |                 |                 |
|                          | Position Ma      | nagement Record       |               |                 |                 |
| Union                    | Code 71N         | Hourly Unassigned     |               |                 |                 |
| Union Seniority          | Date             |                       |               |                 |                 |
| Works Coun               | cil ID           |                       |               |                 |                 |
| Labor Facil              | ity ID           |                       |               |                 |                 |
| Entry                    | Date             |                       |               |                 |                 |
|                          | Stop Wage        | Progression           |               |                 |                 |
|                          | Pay Union F      | ee                    |               |                 |                 |
|                          | Exempt from      | n Layon               | Reason        |                 |                 |
| signed Seniority Dates ③ |                  |                       |               |                 |                 |
| β Q                      |                  |                       |               | 1-1 of 1 💟      | View All        |
| niority Date             | Control Value    | *Labor Seniority Date | Override      | Override Reason |                 |
|                          |                  |                       |               |                 |                 |

Enter the Benefit Flag value that is applicable for the employee's position.
 NOTE: If the employee is in an extra service position, confirm "9", indicating no coverage.

### 8. Continue to the Payroll page.

|                             |                      |                         |               | 3               |                  |                   |     |
|-----------------------------|----------------------|-------------------------|---------------|-----------------|------------------|-------------------|-----|
|                             |                      |                         | Empl ID       |                 |                  |                   |     |
| nployee                     |                      |                         | Empl Record 0 |                 |                  |                   |     |
| Payroll Information ③       |                      |                         |               |                 | QI               | 1 of 2 🗸          | E I |
| Effective Date              | 12/07/2020           |                         |               |                 | Go               | To Row            |     |
| Effective Sequence          | 5                    |                         | Action        | Rehire          |                  |                   |     |
| HR Status                   | nactive              |                         | Reason        |                 |                  |                   |     |
| Payroll Status              | Terminated           |                         | Job Indicator | Primary Job     |                  |                   |     |
| *Payroll System             | Payroll for North Am | erica 🗹                 |               |                 |                  | Future            |     |
| Payroll for North America 🕐 |                      |                         |               |                 |                  |                   |     |
| Pay Group                   | IE2                  | Institution/Extra Lag - | - 2           |                 |                  |                   |     |
| Employee Type               | н                    | Hourly                  | Но            | oliday Schedule | 10DY             | 10 Day Sch        |     |
| Tax Location Code           | NY Q                 | State of New York       |               | *Tipped         | Not Tipped       | $\mathbf{\Sigma}$ |     |
|                             |                      |                         |               | FICA Status     | Subject          |                   |     |
|                             |                      |                         |               |                 | Edit ChartFields |                   |     |

- 9. Enter or confirm the following fields:
  - Tax Location Code: Confirm the default or enter the state and local tax jurisdiction for this position.
  - FICA Status: If necessary update the employee's FICA (Federal Insurance Contribution Act) Status as a participant in Social Security and Medicare, by selecting a value from the drop down list.
- 10. Continue to the Salary Plan page.

| Work Location Job Inform | nation Job | Labor Payroll       | Salary Plan C | ompensation   |                |    |                                 |           |
|--------------------------|------------|---------------------|---------------|---------------|----------------|----|---------------------------------|-----------|
|                          |            |                     | Empl ID       |               |                |    |                                 |           |
| ployee                   |            |                     | Empl Record ( | 6             |                |    |                                 |           |
| alary Plan Details 💿     |            |                     |               |               |                | QI | $\mathbf{c} = \mathbf{\bar{c}}$ | 1 of 2    |
| Effective Dat            | 12/07/2020 |                     |               |               |                |    | [                               | Go To Row |
| Effective Sequenc        | e 0        |                     |               | Action        | Rehire         |    |                                 |           |
| HR Statu                 | Inactive   |                     |               | Reason        |                |    |                                 |           |
| Payroll Statu            | Terminated |                     | J             | ob Indicator  | Primary Job    |    |                                 |           |
| Salary Admin Pl          | in UNA     | Unassigned to any u | init          |               |                |    |                                 | Future    |
| Gra                      | le 600     | Grade 600           | G             | ade Entry Da  | ite 12/07/2020 |    |                                 |           |
| St                       | ep         |                     |               | Step Entry Da | ste            |    |                                 |           |
|                          | Includes   | Wage Progression Ru | lle           |               |                |    |                                 |           |

- 11. Confirm the following fields, which are based on the attributes of the position:
  - Salary Administration Plan
  - Grade
  - Grade Entry Date
- 12. Continue to the Compensation page.

| Work Location    | Job Informati      | on Job La                     | bor <u>P</u> ayroll  | Salary Plan | Compensation |             |                    |              |       |            |
|------------------|--------------------|-------------------------------|----------------------|-------------|--------------|-------------|--------------------|--------------|-------|------------|
|                  | -                  |                               |                      |             |              |             |                    |              |       |            |
|                  | 3                  |                               |                      |             | Empl         | ID          |                    |              |       |            |
| loyee            |                    |                               |                      |             | Empl Reco    | rd 0        |                    |              |       |            |
| mpensation De    | tails 🕥            |                               |                      |             |              |             |                    | Q            | I. 14 | 1 of 2 🗸 🕨 |
|                  |                    | Effective Date                | 12/07/2020           |             |              |             |                    |              |       | Go To Row  |
|                  | Effor              | tive Semience                 | 0                    |             |              |             | Action             | Rehire       |       |            |
|                  | Enci               | HR Status                     | Inactive             |             |              |             | Reason             |              |       |            |
|                  |                    | Payroll Status                | Terminated           |             |              |             | Job Indicator      | Primary Job  |       |            |
|                  |                    | nan <del>e</del> ne herrenn s | Nington (1903)027723 |             |              |             | 8.555 - CORCUSSION |              |       | Future     |
|                  | Co                 | mpensation Ra                 | te                   | 0.000       | 000          |             |                    | *Frequency   | Н     | Hourly     |
| alary Informatio |                    |                               |                      |             |              |             |                    |              |       |            |
| and y morning of |                    | -                             |                      | E           |              |             |                    |              |       |            |
| Anniversar       | y Date 09/18/20    | 002 [!!!                      | Increment C          | ode 0000    |              |             |                    |              |       |            |
| FIS A            | mount              | 0                             | NYS Gr               | ade         |              |             |                    |              |       |            |
|                  |                    |                               |                      |             |              |             |                    |              |       |            |
| Companying       | demotion @         |                               |                      |             |              |             |                    |              |       |            |
| Comparative in   | ntormation @       |                               |                      |             |              |             |                    |              |       |            |
|                  |                    |                               |                      |             |              |             |                    |              |       |            |
| Pay Rates 🕐      |                    |                               |                      |             |              |             |                    |              |       |            |
| Commente         | 0                  |                               |                      |             |              |             |                    |              |       |            |
| y components     | 0                  |                               |                      |             |              |             |                    | a la serenza | 1.    | 1.1        |
| =; u             |                    |                               |                      |             |              |             |                    | 1-1 01 1     |       | (C1)       |
| Amounts          | <u>C</u> ontrols C | <u>h</u> anges C              | onversion II»        |             |              |             |                    |              |       |            |
|                  | 1.277              |                               | mp Rate              | c           | Currency     | Frequency   | Percent            |              |       |            |
| *Rate Code       | Sec                | 1 Co                          |                      |             |              | . requeitoj |                    |              |       |            |
| *Rate Code       | Sec                | a Co<br>0                     |                      | <b>i</b>    | ISD          | н           |                    |              |       |            |

- 13. Verify that the Comp Rate Code is correct.
- 14. Review the following fields:
  - Increment Code: Defaults to zero.
  - FIS Amount: Defaults to zero.

- Anniversary Date: The field defaults to the effective date of the rehire but is updated after the Job Action Request has been approved.
- Compensation Rate: The field is automatically populated after the Salary has been approved.
  - NOTE: Salary is entered on the Job Action Requests page
- 15. Continue to the Employment Data page.

|                                                                                                    |                                                              |                                                                  | Empl                        | ID                               |                                               |                                 |  |
|----------------------------------------------------------------------------------------------------|--------------------------------------------------------------|------------------------------------------------------------------|-----------------------------|----------------------------------|-----------------------------------------------|---------------------------------|--|
| oyee                                                                                                    |                                                              |                                                                  | Empl Reco                   | ord 0                            |                                               |                                 |  |
|                                                                                                    |                                                              |                                                                  |                             | Mail D                           | op ID                                         |                                 |  |
| ganizational Instance 🕐                                                                                                    |                                                              |                                                                  |                             |                                  |                                               |                                 |  |
| Organizational Instance Rod                                                                                                    | 0                                                            | Original                                                         | Start Date                  | 09/18/20                         | 02                                            | Override                        |  |
| Last Start Date                                                                                                    | 09/18/2002                                                   | First                                                            | Start Date                  | 09/18/20                         | 02                                            |                                 |  |
| Termination Date                                                                                                    | 05/21/2003                                                   |                                                                  |                             | Years                            | Months                                        | Days                            |  |
| Org Instance Service Date                                                                                                    | 09/18/2002                                                   | 🗌 Override                                                       | 4                           | 0                                | 8                                             | 4                               |  |
| ganizational Assignment Data 🗷                                                                                                    | )                                                            |                                                                  |                             |                                  |                                               |                                 |  |
| panizational Assignment Data @<br>Instance Record                                                                                                    | )                                                            |                                                                  |                             |                                  |                                               |                                 |  |
| ganizational Assignment Data<br>nstance Record<br>Last Assignment Start Date                                                                                                    | 09/18/2002                                                   |                                                                  | First A                     | ssignmen                         | t Start 09                                    | /18/2002                        |  |
| ganizational Assignment Data ⑦<br>nstance Record<br>Last Assignment Start Date<br>Assignment End Date                                                                                                    | )<br>09/18/2002<br>05/21/2003                                |                                                                  | First A                     | ssignmen                         | t Start 09                                    | /18/2002                        |  |
| ganizational Assignment Data ⑦<br>nstance Record<br>Last Assignment Start Date<br>Assignment End Date<br>Home/Host Classification                                                                                                    | 09/18/2002<br>05/21/2003<br>Home                             |                                                                  | First A                     | ssignmen<br>Years                | t Start 09<br>Months                          | /18/2002<br>Days                |  |
| panizational Assignment Data<br>Instance Record<br>Last Assignment Start Date<br>Assignment End Date<br>Home/Host Classification<br>Company Seniority Date                                                                                                    | 09/18/2002<br>05/21/2003<br>Home<br>09/18/2002               | Override                                                         | First A                     | ssignmen<br>Years<br>0           | t Start 09<br>Months<br>8                     | /18/2002<br>Days<br>4           |  |
| panizational Assignment Data<br>Instance Record<br>Last Assignment Start Date<br>Assignment End Date<br>Home/Host Classification<br>Company Seniority Date<br>Benefits Service Date                                                                             | 09/18/2002<br>05/21/2003<br>Home<br>09/18/2002<br>09/18/2002 | Override Override                                                | First A                     | ssignmen<br>Years<br>0<br>0      | t Start 09<br>Months<br>8<br>8                | /18/2002<br>Days<br>4<br>4      |  |
| panizational Assignment Data<br>Instance Record<br>Last Assignment Start Date<br>Assignment End Date<br>Home/Host Classification<br>Company Seniority Date<br>Benefits Service Date<br>Seniority Pay Calc Date                                                  | 09/18/2002<br>05/21/2003<br>Home<br>09/18/2002<br>09/18/2002 | Override Override Override Override                              | First A                     | ssignmen<br>Years<br>0<br>0      | t Start 09<br>Months<br>8<br>8<br>0           | /18/2002<br>Days<br>4<br>4<br>0 |  |
| ganizational Assignment Data<br>Instance Record<br>Last Assignment Start Date<br>Assignment End Date<br>Home/Host Classification<br>Company Seniority Date<br>Benefits Service Date<br>Seniority Pay Calc Date<br>Probation Date                                | 09/18/2002<br>05/21/2003<br>Home<br>09/18/2002<br>09/18/2002 | Override Override Override Override                              | First A<br>S<br>S<br>S      | ssignmen<br>Years<br>0<br>0      | t Start 09<br>Months<br>8<br>8<br>0           | /18/2002<br>Days<br>4<br>4<br>0 |  |
| anizational Assignment Data<br>Instance Record<br>Last Assignment Start Date<br>Assignment End Date<br>Home/Host Classification<br>Company Seniority Date<br>Benefits Service Date<br>Seniority Pay Calc Date<br>Probation Date<br>Professional Experience Date | 09/18/2002<br>05/21/2003<br>Home<br>09/18/2002<br>09/18/2002 | <ul> <li>Override</li> <li>Override</li> <li>Override</li> </ul> | First A<br>V<br>V<br>Last V | ssignmen<br>Years<br>0<br>0<br>0 | t Start 09<br>Months<br>8<br>8<br>0<br>n Date | /18/2002<br>Days<br>4<br>4<br>0 |  |

16. Enter the Mail Drop ID. This is a location code defined by your agency for sorting checks and check advices for distribution.

17. Continue to the Benefits Program Participation page

| Benefit Program Parti        | cipation                         |   |                         |           |             |         |         |      |                 |                               |        |      |
|------------------------------|----------------------------------|---|-------------------------|-----------|-------------|---------|---------|------|-----------------|-------------------------------|--------|------|
|                              |                                  |   |                         | E         | mpl ID      |         |         |      |                 |                               |        |      |
| nployee                      |                                  |   |                         | Empl F    | Record 0    |         |         |      |                 |                               |        |      |
| Benefit Status 💿             |                                  |   |                         |           |             |         | Q       | 3    | 8 3             | 1 of 2                        | 2 🗸 🕨  |      |
| Benefit Record Number        | e d                              |   |                         |           |             |         |         |      | Go              | To Row                        |        |      |
| Effective Date               | 12/07/2020                       |   |                         |           |             |         |         |      |                 |                               |        |      |
| Effective Sequence           | 0                                |   |                         | Action    | Rehire      |         |         |      |                 |                               |        |      |
| HR Status                    | Inactive                         |   |                         | Reason    |             |         |         |      |                 |                               |        |      |
| Payroll Status               | Terminated                       |   | Job                     | Indicator | Primary Job |         |         |      |                 |                               |        |      |
| *Benefits System             | Base Benefits                    |   | $\overline{\mathbf{v}}$ |           |             | Benefit | s Emple | F    | uture<br>Active |                               |        |      |
| Annual Benefits Base<br>Rate |                                  | 7 | USD                     |           |             |         | St      | atus |                 |                               |        |      |
| Benefits Administratio       | n Eligibility 🕐                  |   |                         |           |             |         |         |      |                 |                               |        |      |
|                              |                                  | r | -                       |           |             |         |         |      |                 |                               |        |      |
| Eligible for Health          | Insurance Coverage<br>(Y/N)      |   |                         |           |             |         |         |      |                 |                               |        |      |
| Date Eligible                | for Health Insurance<br>Coverage |   | =                       |           |             |         |         |      |                 |                               |        |      |
|                              |                                  |   |                         |           |             |         |         |      |                 |                               |        |      |
|                              |                                  |   |                         |           |             | 8 IN 10 |         |      | . energy        |                               |        |      |
| Benefit Program Partici      | pation Details ①                 |   |                         |           | Q           | 2   4   | 14      | 1 0  | f 1 🔽           | $ \mathbf{b}  =  \mathbf{b} $ | 1 Viev | v Al |
| 3enefit Program Partici      | pation Details ⑦                 |   | Currency                | Code U    | C<br>SD     | 214     | 4       | 1 0  | f 1 🔽           | )- )-)                        | I Viev | v Al |

- 18. Enter or confirm the following fields:
  - Benefit Record Number: Confirm this is equal to the Empl Record number.
  - Effective Date: Confirm this is equal to the date the employee was hired and the date the employee's benefit program becomes active.
  - Eligible for Health Insurance Coverage: Select Y or N.
  - Date Eligible for Health Insurance Coverage
  - Benefit Program Participation Details: update the Effective Date, indicating the date on which the employee's benefit program becomes active.
  - Benefit Program: Select the program for which the employee is eligible, or use the Lookup Benefit Program (Alt + 5) button and select an entry in the Benefit Program column.
- 19. Click the OK button.
- 20. A Pay Change Request warning messages will be received. Click OK.

|                | 것 같아요. 이 것 같아요. 한 것 같아요. 이 것 같아요. |                                            |
|----------------|-----------------------------------|--------------------------------------------|
| mployee, a Pay | Change Request will need to I     | be entered to update Salary Data.          |
| ОК             | Cancel                            |                                            |
|                | mployee, s Pay C                  | mployee, a Pay Change Request will need to |

#### Result

The employee has been rehired into the Payroll System.

#### Return to top